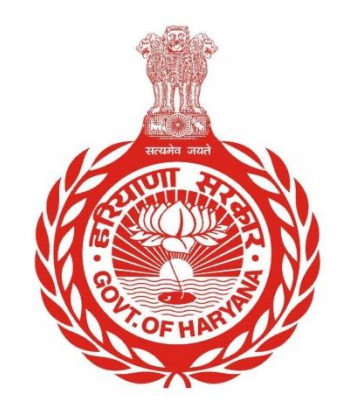

## CHECK APPLICATION STATUS

Step by step guide to Check Application Status

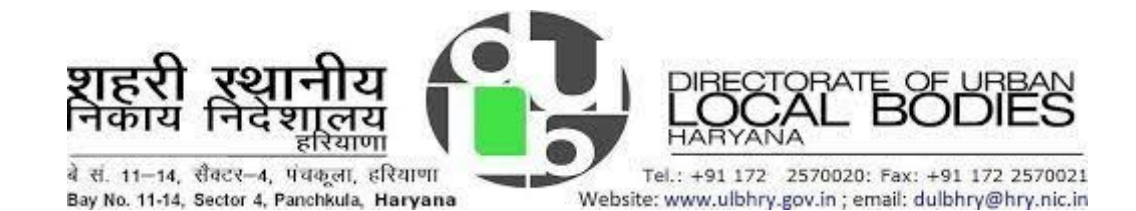

## **CHECK APPLICATION STAUS**

- i. Open your internet browser and open the following website address: <u>https://property.ulbharyana.gov.in/</u>
- ii. Now click on Check Application Status.

| Property Tax Dues Payment & N<br>System                                                                                                    | No Dues Certificate Management                                                                                                    | R4 E                                         | inglish |
|----------------------------------------------------------------------------------------------------|----------------------------------------------------------------------------------------------------|----------------------------------------------|---------|
| New User Registration                                                                                                    | NRI / Foreign National Registration                                                                                                    | A 10 10 10 10 10 10 10 10 10 10 10 10 10     |         |
| Do's and Sound's                                                                                                    | 6 FAQs                                                                                                    |                                              |         |
|                                                                                                    | List of Documents                                                                                                    | Department of Urban Local Bodies,<br>Haryana |         |
| Check Application Status                                                                                                    | Contact Us                                                                                                    | User Type Citizen ULB                        |         |
| What's New                                                                                                    |                                                                                                    | Login Using Mobile Number Email Id PID       |         |
| Special discount for you by Haryana Government. Get 15 perc<br>data located in urban areas. This opportunity only till 15.11.203                                                                      | cent discount on property tax for the year 2023-24 by satisfying your property 23.                                                                                                    | Mobile Number                                |         |
| A one time rebate of fifteen percent shall be allowed on the pri<br>those property owners who clear all the property tax arrears fo<br>on 'Property Tax Dues Payment and No Dues Certificate Manu     | incipal amount of property tax arrears for the years 2010-11 to 2022-23 to<br>or the year 2010-11 to 2022-23 and also self-certify their property information<br>gement System Portar by the 31st December, 2023.* | Send OTP Not Registered Yet? Click Here      |         |
| A one time waiver of hundred percent of interest on the arream<br>all tax payers, if their arrears are paid and also self-certify their<br>Certificate Management System Portal' by the 31st December | s of property tax pending since year 2010-11 to 2022-23 shall be allowed to<br>property information on 'Property Tax Dues Payment and No Dues<br>, 2023''.                                                         |                                              |         |

## iii. Following page will open

| টিথী English<br>Department of Urban Local Bodies, Haryana |  |  |  |  |  |  |  |  |
|-----------------------------------------------------------|--|--|--|--|--|--|--|--|
|                                                           |  |  |  |  |  |  |  |  |
|                                                           |  |  |  |  |  |  |  |  |
|                                                           |  |  |  |  |  |  |  |  |

iv. Enter the Application Number assigned to your application and click on Check Status button

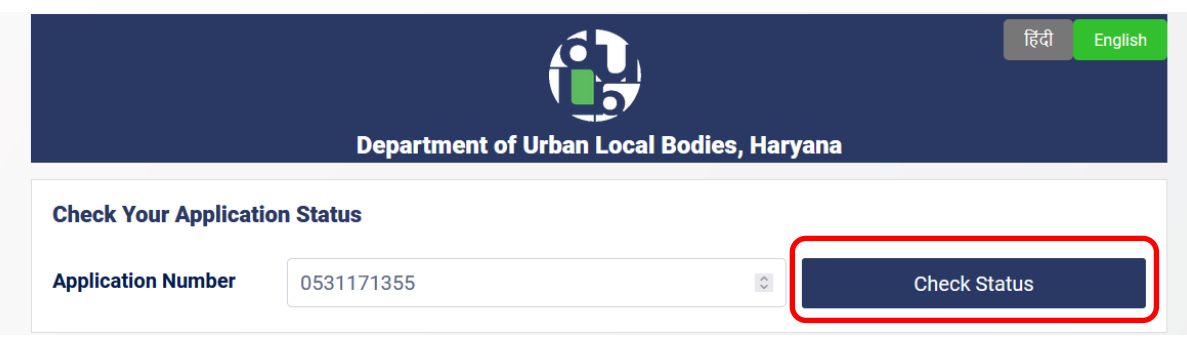

v. The status of the application will be displayed as shown below:

| हिंदी English<br>Department of Urban Local Bodies, Haryana |            |                     |        |                                    |  |  |  |  |
|------------------------------------------------------------|------------|---------------------|--------|------------------------------------|--|--|--|--|
| Check Your Application Status                              |            |                     |        |                                    |  |  |  |  |
| Application Number                                         | 0531171355 | ٥                   |        | Check Status                       |  |  |  |  |
| Current Status                                             |            |                     |        |                                    |  |  |  |  |
| Application Number: Applicat                               |            | tion Date:          |        | Name:                              |  |  |  |  |
| 0531171355                                                 | 06/11      | 06/11/2023 14:35:20 |        | NA                                 |  |  |  |  |
| Property ID                                                | MC Nar     | ne                  |        |                                    |  |  |  |  |
| 1F18DJ68                                                   | PANC       | HKULA               |        |                                    |  |  |  |  |
| Objection Type                                             |            | Objection Status    | Pendin | Pending with User                  |  |  |  |  |
| Development Charges & Authorized Status                    |            | Rejected            |        |                                    |  |  |  |  |
| Mobile Details                                             |            | Rejected            |        |                                    |  |  |  |  |
| Owner Details                                              |            | Approved            | Data U | Data Updation is Pending at Server |  |  |  |  |
| Property Tax                                               |            | Approved            | Data L | Data Updation is Pending at Server |  |  |  |  |